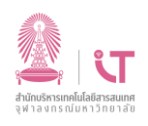

## ้คู่มือติดตั้งฟอนต์ภาษาไทยในโปรแกรม SPSS

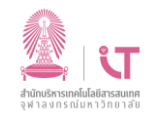

## สำนักบริหารเทคโนโลยีสารสนเทศ

## ฝ่ายบริการเทคโนโลยีสารสนเทศ

## การติดตั้งฟอนต์ภาษาไทย

- 1. ฟอนต์ภาษาไทยสำหรับโปรแกรม SPSS ดาวน์โหลดได้ที่ <u>https://www.it.chula.ac.th/service/spss</u> จะได้ไฟล์ชื่อ fallback.zip
- 2. คลิกขวา เลือก extract จะได้โฟลเดอร์ใหม่ชื่อ fallback

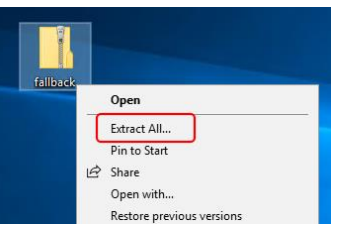

 ทำการคัดลอกโฟลเดอร์นี้ ไปวางยังโฟลเดอร์ของโปรแกรม SPSS โดยปกติจะเป็น C:\Program Files\IBM\JRE\lib โดย จะต้องสร้างโฟลเดอร์ใหม่ใช้ชื่อ fonts จึงค่อยนำ fallback มาวางในตำแหน่งนี้

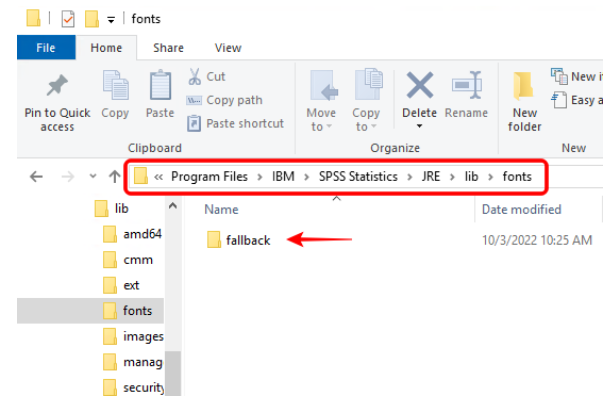

4. ตรวจสอบฟอนต์ไทยที่อยู่ภายในโฟลเดอร์ fallback จะพบรายการฟอนต์ดังภาพ

| - 🛧 📙 « Progra | m Files > IBM > SPSS Statistics > JRE > I | ib → fonts → fallback |
|----------------|-------------------------------------------|-----------------------|
| lib            | ^ Name                                    | Date modified         |
| amd64          | ▲ LBRITE                                  | 10/3/2022 10:25 AM    |
| cmm            | LeelaUlb                                  | 10/3/2022 10:25 AM    |
| ext            | Ieelawad                                  | 10/3/2022 10:25 AM    |
| fonts          | Ieelawdb                                  | 10/3/2022 10:25 AM    |
| fallback       | LeelawUI                                  | 10/3/2022 10:25 AM    |
| imager         | LeelUIsI                                  | 10/3/2022 10:25 AM    |
| intrages .     | LSANSD                                    | 10/3/2022 10:25 AM    |
| management     | LSANSDI                                   | 10/3/2022 10:25 AM    |
| security       | LSANSI                                    | 10/3/2022 10:25 AM    |
| 📙 lang         | LTYPEBO                                   | 10/3/2022 10:25 AM    |
| license        | LTYPEO                                    | 10/3/2022 10:25 AM    |
| Looks          | LucidaBrightDemiBold                      | 10/3/2022 10:25 AM    |
| N              | LucidaBrightDemiltalic                    | 10/3/2022 10:25 AM    |
| properties     | LucidaBrightItalic                        | 10/3/2022 10:25 AM    |
| properties     | LucidaSansDemiBold                        | 10/3/2022 10:25 AM    |
| Python         | LucidaSansRegular                         | 10/3/2022 10:25 AM    |
| Python3        | LucidaTypewriterBold                      | 10/3/2022 10:25 AM    |
| R              | LucidaTypewriterRegular                   | 10/3/2022 10:25 AM    |
|                |                                           |                       |